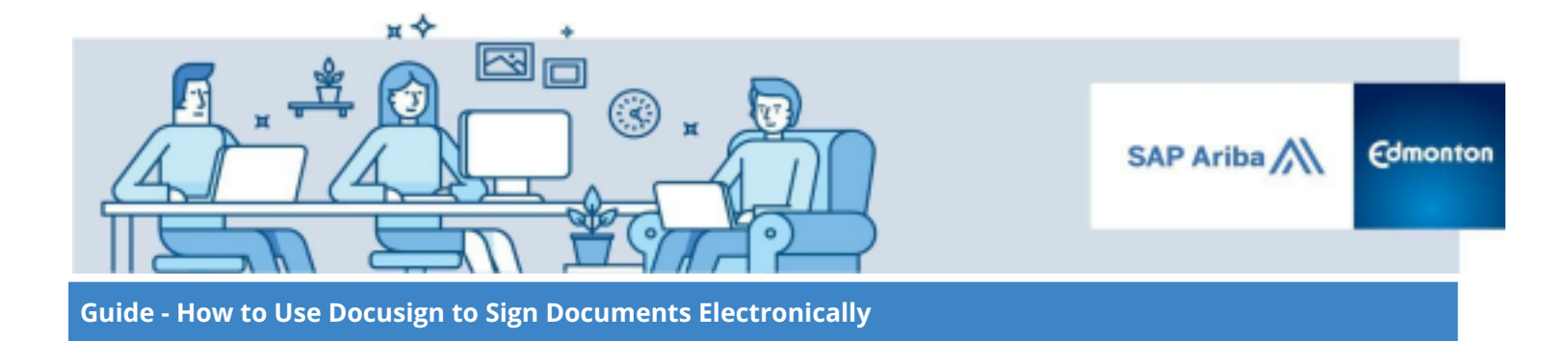

## How to Use DocuSign to Sign Documents Electronically

A step by step guide

Step 1: Notification of Signature Request

Step 2: Review and Sign the Document

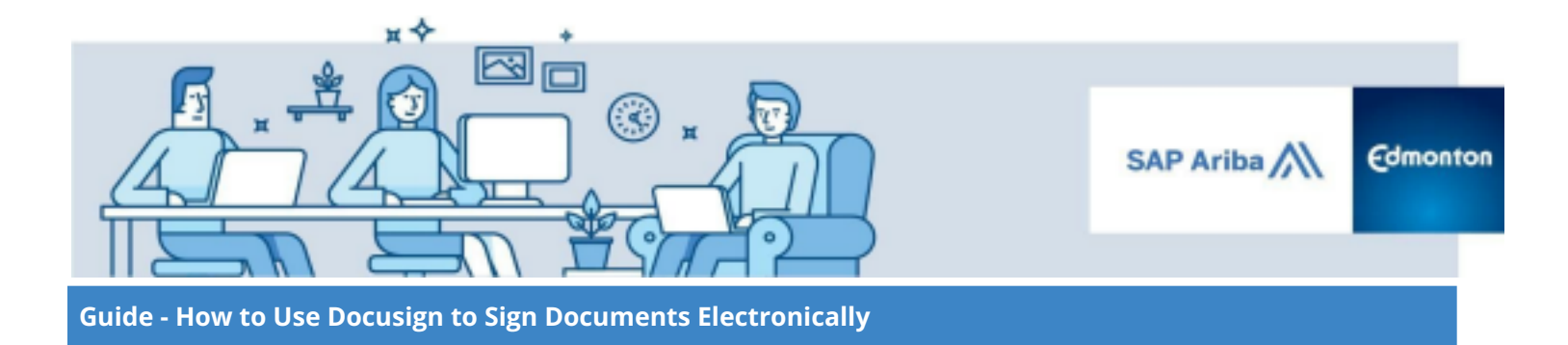

The City of Edmonton is using DocuSign - a secure and reliable electronic signature solution - to enable seamless integration with the Ariba system. You may need to sign contractual documents through Docusign, the following guide will provide step-by-step instructions on how to use DocuSign.

## **Step 1: Notification of Signature Request**

When a signature is requested by the City of Edmonton, the user will receive an email notification in their inbox. To begin to review and sign the document, click the **Review Documents** button in the email. The user will be redirected to the DocuSign page.

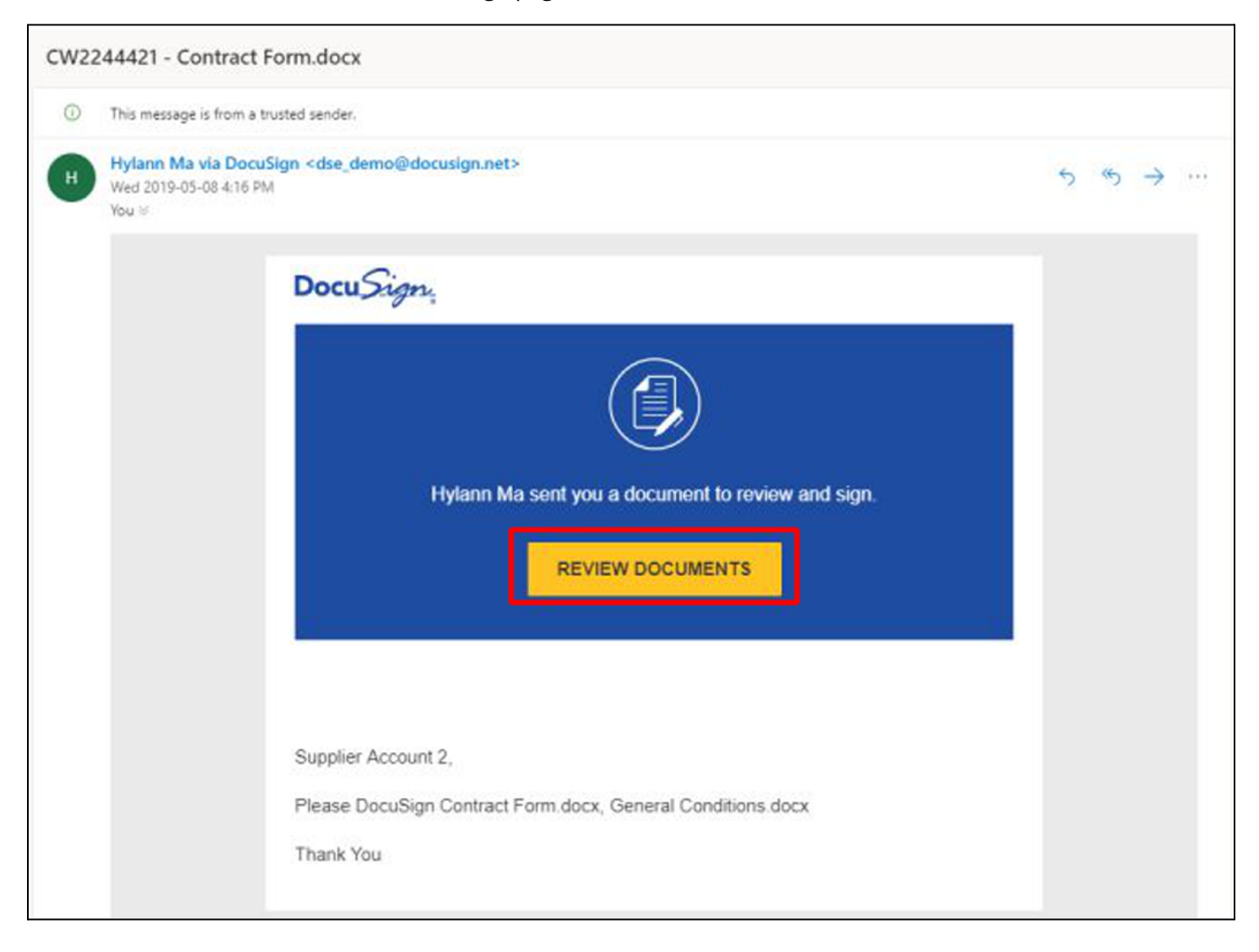

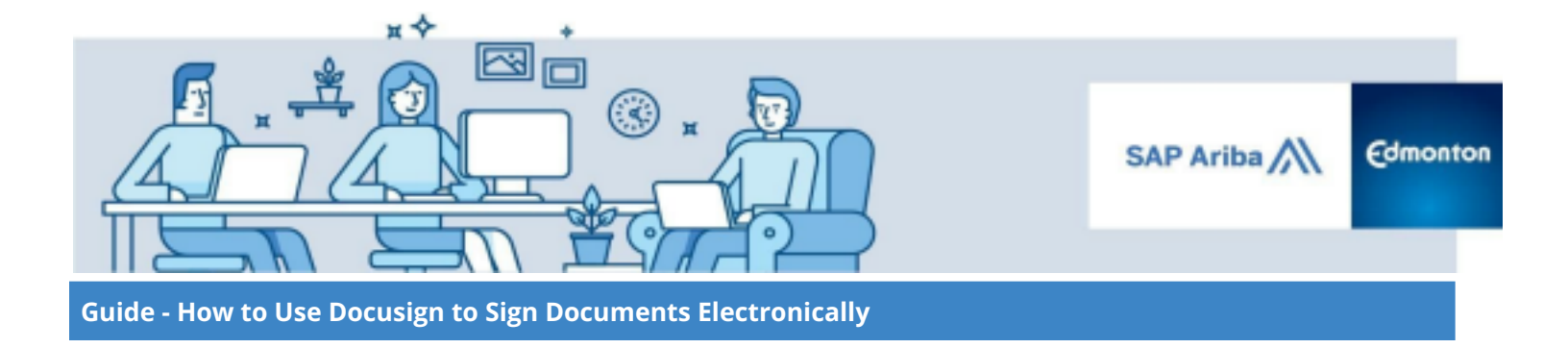

## **Step 2: Review and Sign the Document**

I. Review the Electronic Record and Signature Disclosure and click the **checkbox** to indicate agreement and acceptance of terms. Then click the **Continue** button. Use the <u>How to change signer</u> guide if you need to change signers or want to reassign the signing responsibility to their delegated authority.

| Please Review & Act on These Documents                                |                                                                             | DocuSign                                      |
|-----------------------------------------------------------------------|-----------------------------------------------------------------------------|-----------------------------------------------|
| City of Edmonton                                                      |                                                                             |                                               |
| Please read the <u>Electronic Record and Signature Disclosure</u> .   | CONTINUE                                                                    | OTHER ACTIONS +                               |
| DocuSign Envelope ID: 97F37026-8179-4692-B467-14C1930CBE60 PROVIDED B | TION DOCUMENT ONLY<br>Y DOCUSIGN ONLINE SIG<br>Initia 1700 + Seattle + Wash | NING SERVICE<br>Ington 98104 - (206) 219-0200 |
| Contract Form                                                         | Edu                                                                         | nonton                                        |
|                                                                       |                                                                             |                                               |

II. Review the document in its entirety.

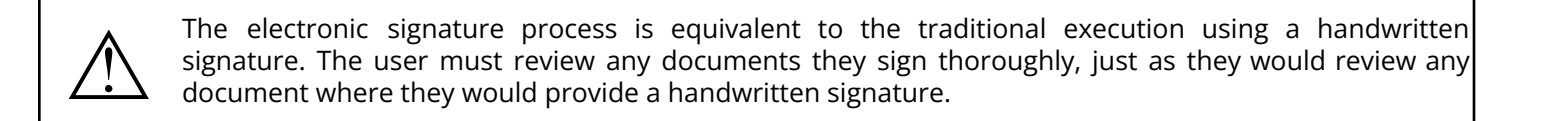

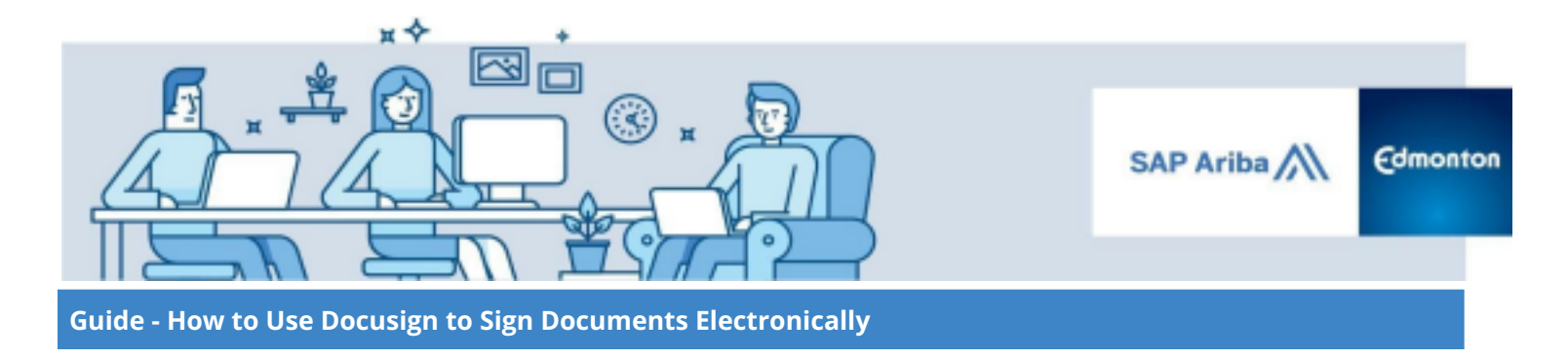

III. Click the **Start** button on the far left.

| Please review | v the documents below.                                                      | FINISH OTHER ACTIONS -                                                                                                    |
|---------------|-----------------------------------------------------------------------------|----------------------------------------------------------------------------------------------------|
|               |                                                                             | 0                                                                                                    |
| START         | DocuSign Envelope ID: 97F37026-8179-4692-B467-14C1930CBE60<br>Contract Form | DEMONSTRATION DOCUMENT ONLY<br>PROVIDED BY DOCUSION ONLINE SIGNING SERVICE<br>3950 Sector Avec, Basto 1700 • Seattle • Washington 98104 • (206) 219-0200<br>www.abcangin.new<br>Cdmonton |
|               | The City of Edm<br>A municipal corporation und<br>of the Province of Al     | onton<br>der the laws<br>berta                                                                                                    |

IV. The document will automatically scroll to the first field that requires an initial or signature from the Seller. Click the yellow **Sign** button.

| Enter full name | FINISH OTHER ACTIONS +              |
|-----------------|-------------------------------------|
|                 |                                     |
|                 |                                     |
|                 | Date                                |
|                 | Signed for:<br>The City of Edmonton |
|                 |                                     |
| NEXT            | Per:                                |
|                 | Supplier Account 2                  |
|                 | Print Name                          |
|                 | Supplier Account 2                  |
|                 | 5/8/2019                            |
|                 | Date                                |
|                 |                                     |
|                 |                                     |

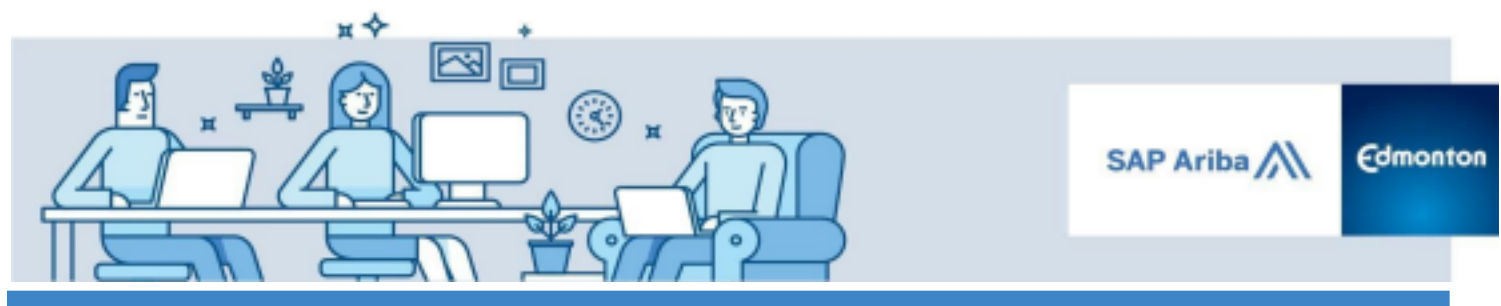

Guide - How to Use Docusign to Sign Documents Electronically

V. A new screen will appear where you can verify your signature details. To change the name and initials to be used, change the text in the *Full Name* and *Initials* Fields. Then click **Adopt and Sign**.

**Note** There is an option to freehand draw a custom signature to replace the standard auto-generated signature, by clicking the Draw button in the following screen.

| Select the sign field to create and add your signature                                                                                                    | FINISH OTHER ACTIONS                                                   |
|----------------------------------------------------------------------------------------------------|------------------------------------------------------------------------|
| Adopt Your Signature                                                                                                    |                                                                        |
| Confirm your name, initials, and signature.                                                                                                    |                                                                        |
| Full Name*                                                                                                    | Initials*                                                              |
| Supplier Account 2                                                                                                    | SA2                                                                    |
| PREVIEW<br>DocuSigned by:<br>Supplier Account 2<br>E66880B995DA94ED<br>DS<br>SA2                                                                                                    | Change Style                                                           |
| By selecting Adopt and Sign, I agree that the signature and initials will be the electronic representation of my my agent) use them on documents, including legally binding contracts - just the same as a pen-and-paper signature and Difference of the same as a pen-and-paper signature and Difference of the same | signature and initials for all purposes when I (or gnature or initial. |
|                                                                                                    |                                                                        |

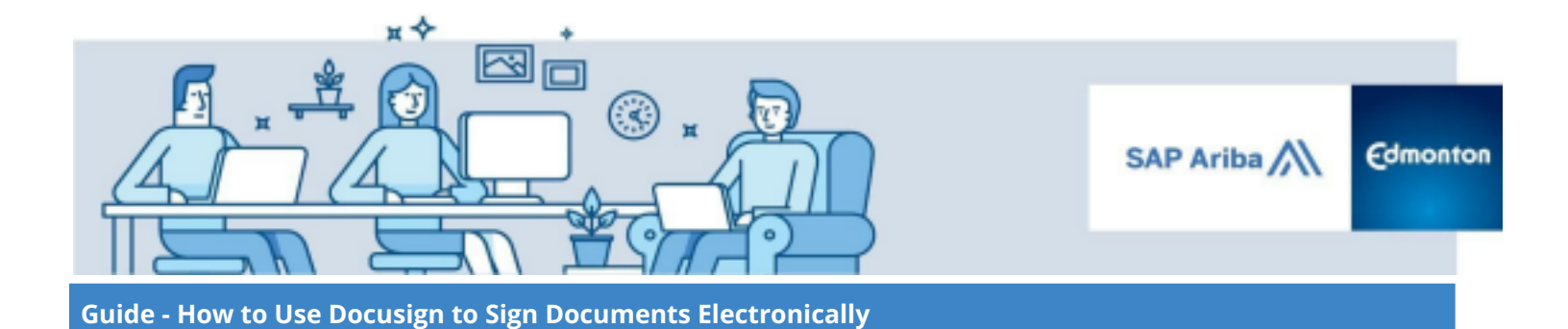

VI. Click on the buttons that indicate a request for a signature or an initial - they will be yellow and marked with the word **Sign** or **Initial** - to electronically sign or initial the document. Fields that are in a red box are editable; customize the text in the box as needed.

| Please review the documents below. |                    |
|------------------------------------|--------------------|
|                                    | ④ 즉 쏘· 륨 댜 ③       |
|                                    | Per:               |
|                                    | Supplier Account 2 |
|                                    | Print Name         |
|                                    | Supplier Account 2 |
|                                    | Print Title        |
|                                    | 5/8/2019           |
|                                    | Date               |
| NEXT                               |                    |

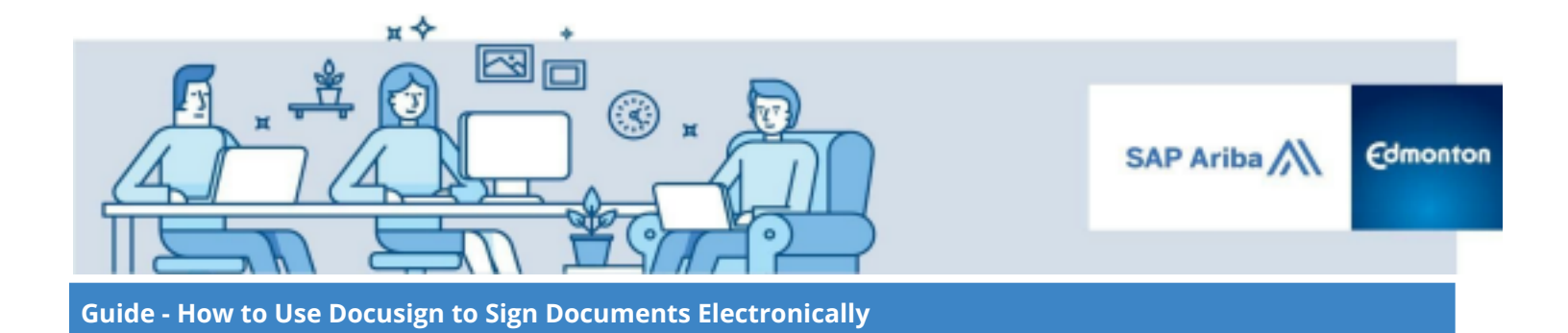

VII. Once the **Next** button on the left disappears, no more initials or signatures are required. Click **Finish** to complete the signing process and submit the document.

| Done! Select Finish to send the completed document.                                             | FINISH     | OTHER ACTIONS - |
|-------------------------------------------------------------------------------------------------|------------|-----------------|
| Q Q ± - = 다 ③<br>T                                                                              | ne City of | Edmonton        |
| Per: Supplier Accou<br>Supplier Accou<br>Print Name<br>Clerk<br>Print Title<br>5/8/2019<br>Date | ut 2       |                 |

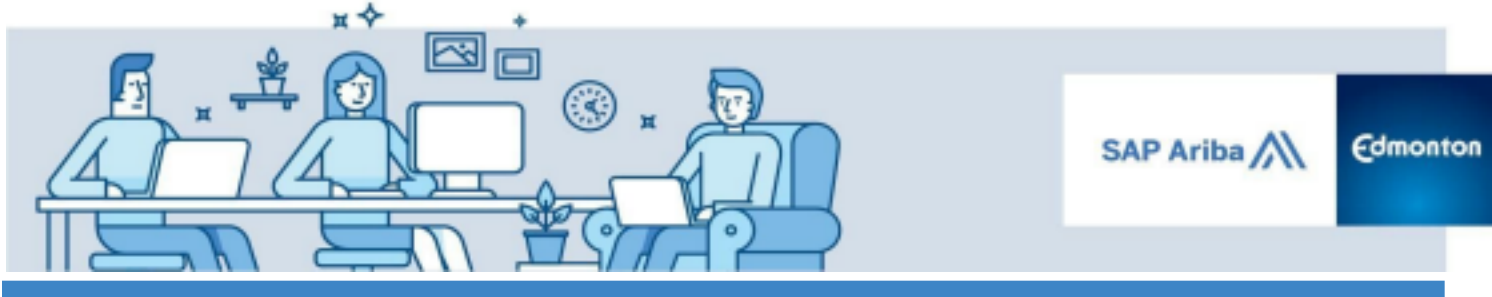

Guide - How to Use Docusign to Sign Documents Electronically

VIII. A window will appear prompting you to sign up for a DocuSign account. Without filling in any of the fields, click **No Thanks** since signing up is not mandatory.

**Note** For the purpose of signing documents while transacting with the City of Edmonton, you do not need a DocuSign account.

| Done! Select Finish to | send the completed document                                                                  | FINISH                                  | HER ACTIONS +             |
|------------------------|----------------------------------------------------------------------------------------------|-----------------------------------------|---------------------------|
|                        | Save a Copy of Your Document                                                                 | ₩ × ₩ ×                                 | Ľ                         |
| DocuS                  | Sign up for a FREE DocuSign account today and sign all your documents                        | electronically.                         | ICE<br>I + (206) 219-0200 |
|                        | Email<br>supplier.coe2@outlook.com                                                           | Electronically sign any document.       |                           |
|                        | Password                                                                                     | Get signatures from others.             |                           |
|                        | Confirm Password                                                                             | Sign on the go with<br>DocuSign Mobile! |                           |
|                        | Country<br>select                                                                            |                                         |                           |
|                        | By clicking the 'SUBMIT' button, you agree to the Terms & Conditions 🖸 and Privacy Policy 🖆. |                                         |                           |
|                        | SUBMIT NO THANKS                                                                             |                                         |                           |
|                        |                                                                                              |                                         |                           |

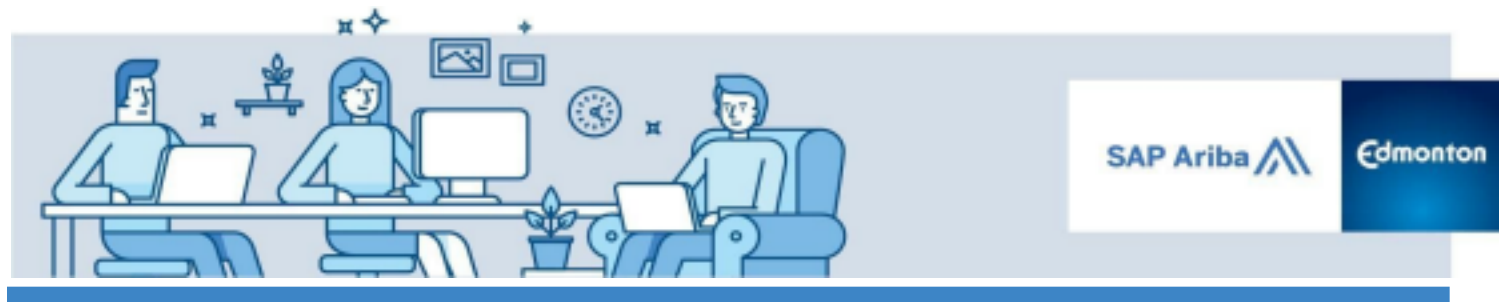

Guide - How to Use Docusign to Sign Documents Electronically

IX. When all assigned signers have completed signing, you will receive an email confirming that your document has been completed and fully signed. A PDF copy of the signed documents can be found as an attachment in the confirmation email. Please download the fully-signed contract for your records. This shall be treated as your original. Refer to the <u>How Do I Download and Print a Document that I Received</u> guide for detailed procedures.

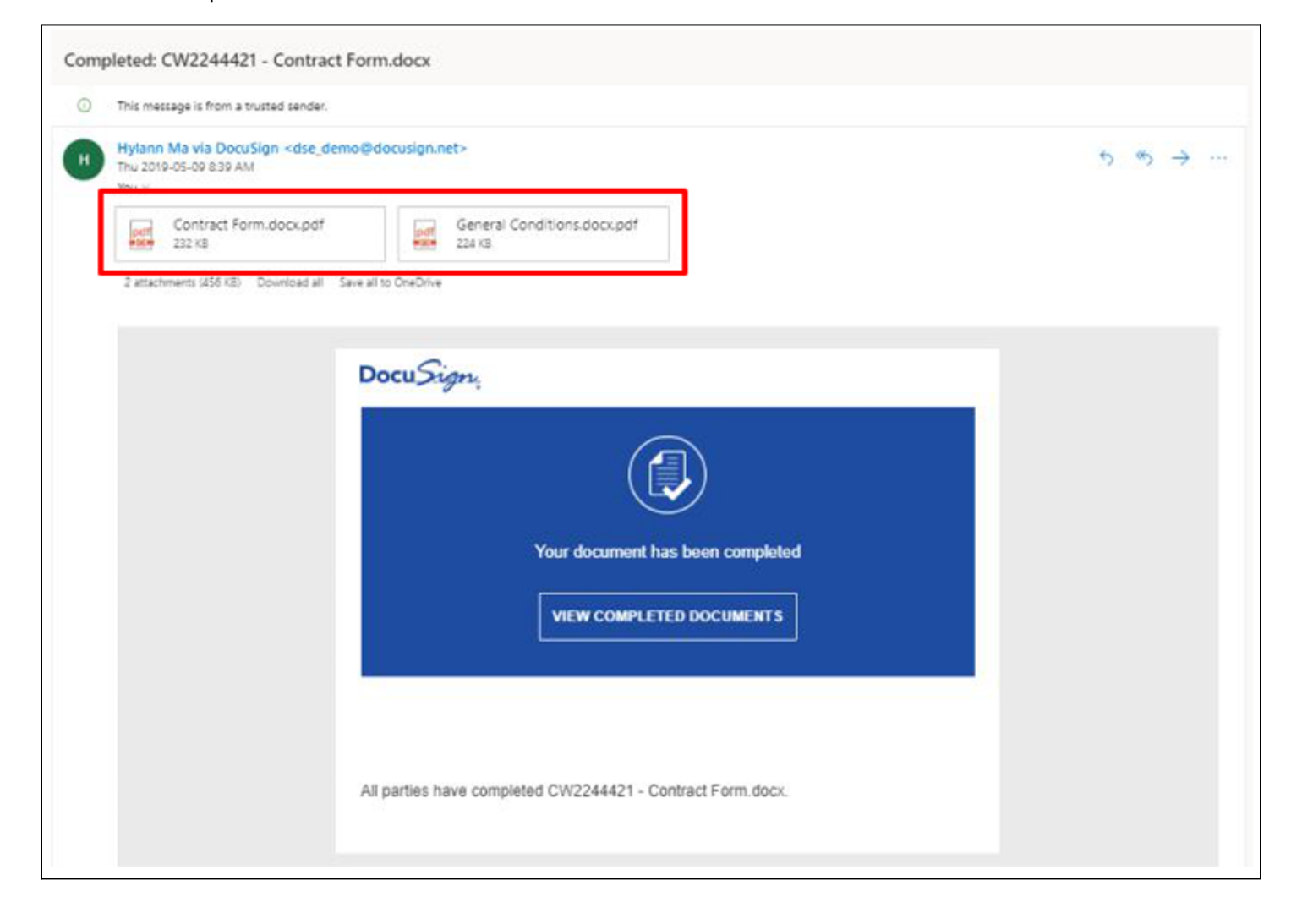